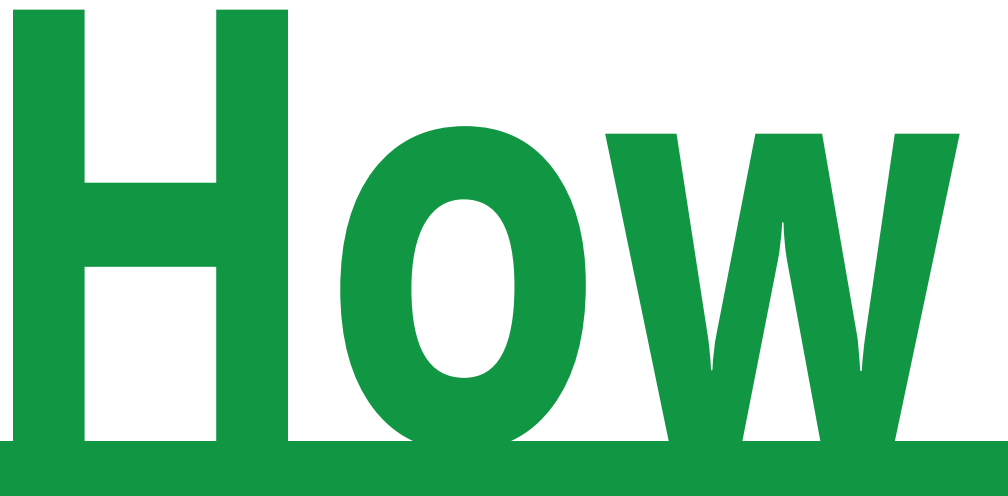

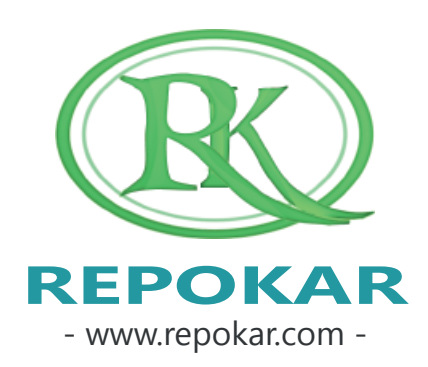

# bid a car in Repokar Car Auction?

This file contains instructions on how to bid a car in Repokar Car Auction?

It is easy, free and fast

If you have any questions do not hesitate to contact us at <u>admin@repokar.com</u>.

Sincerely Yours The RepoKar Team

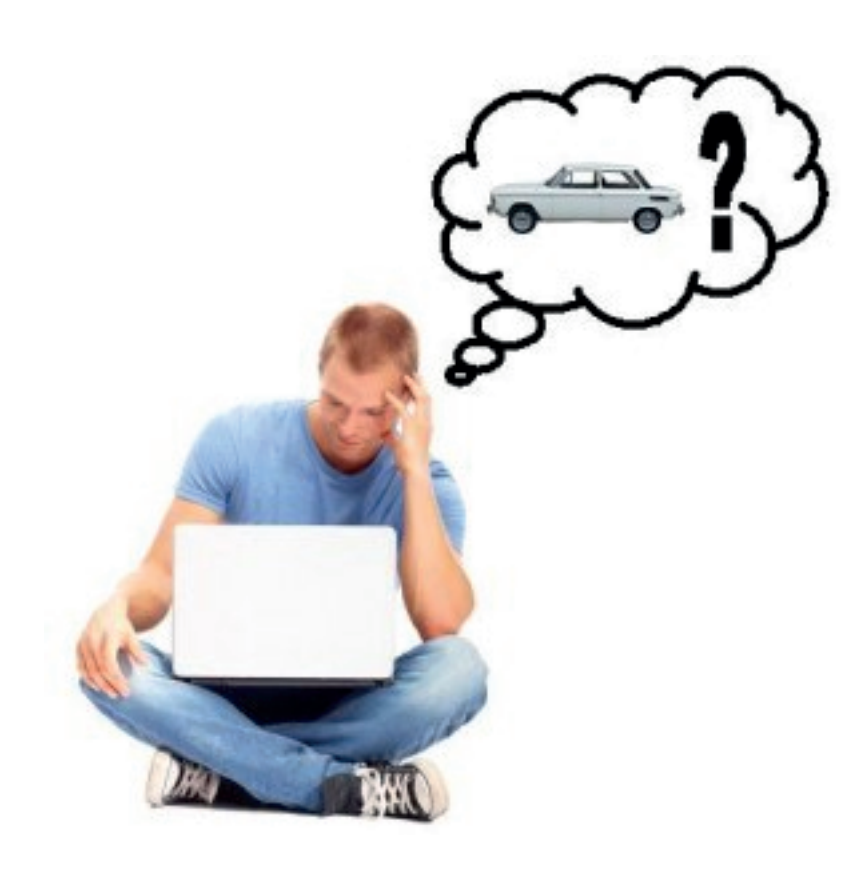

#### SEARCH FOR A CAR

HOME AUCTIONS BUY SELL HELP FINANCING PAGE

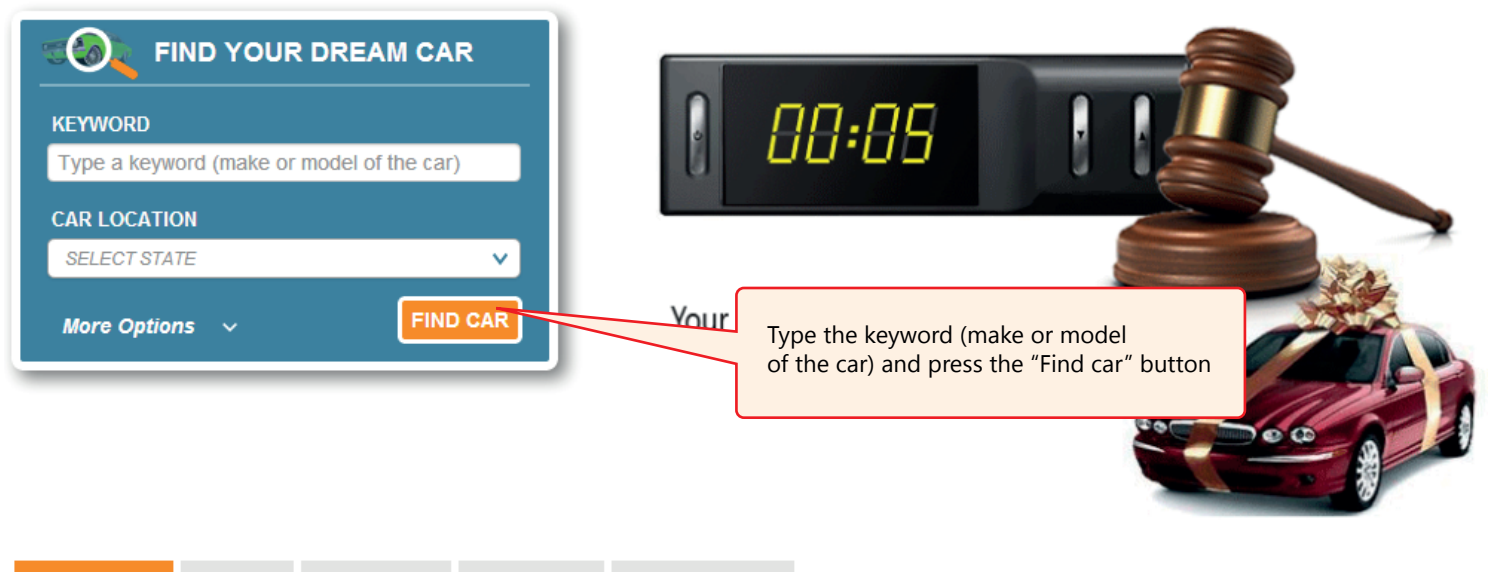

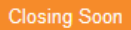

Bids New An

on Buy Now & offer

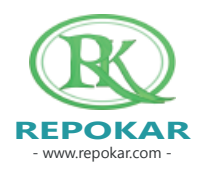

- www.repokar.com -

#### FIND CAR

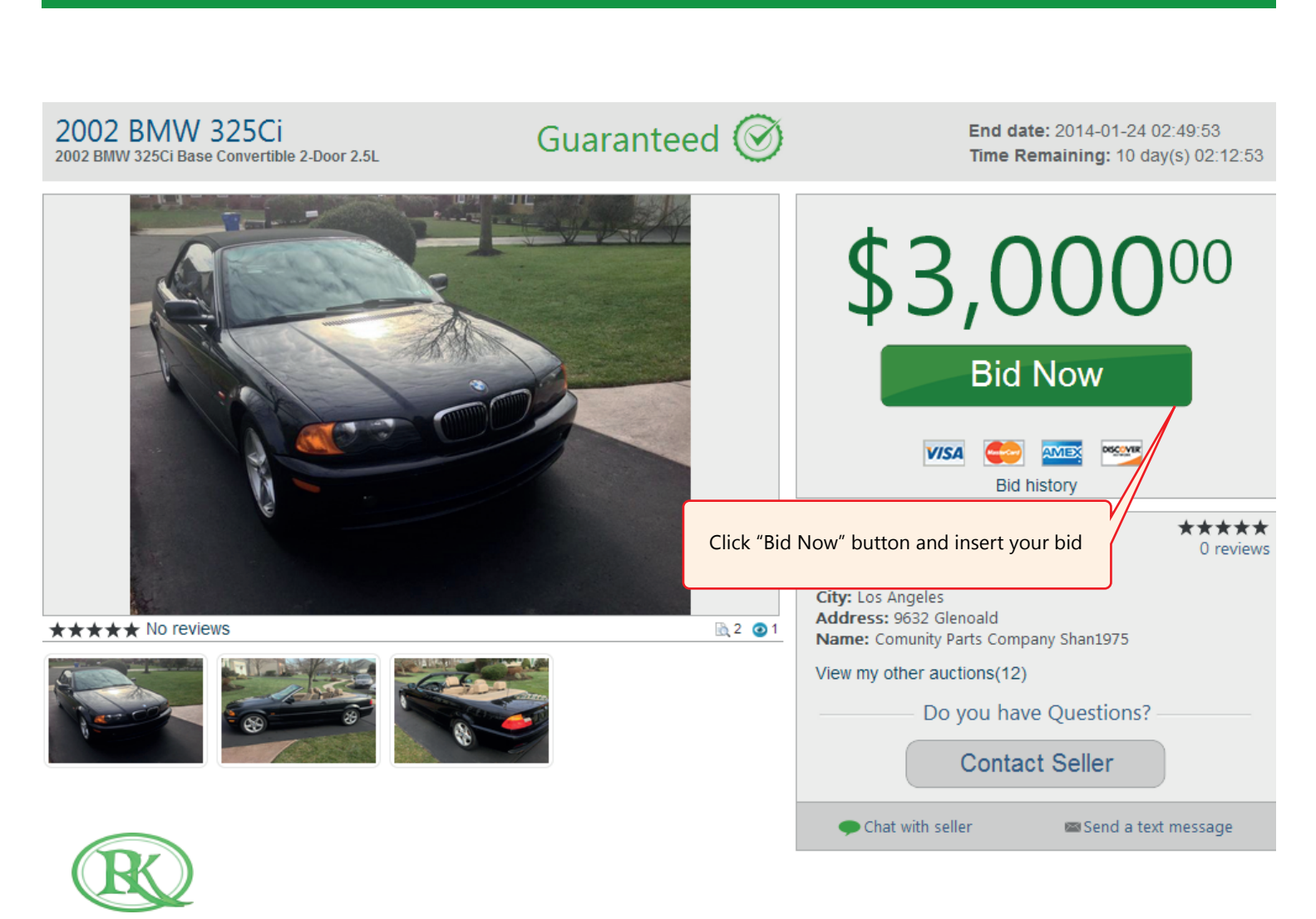

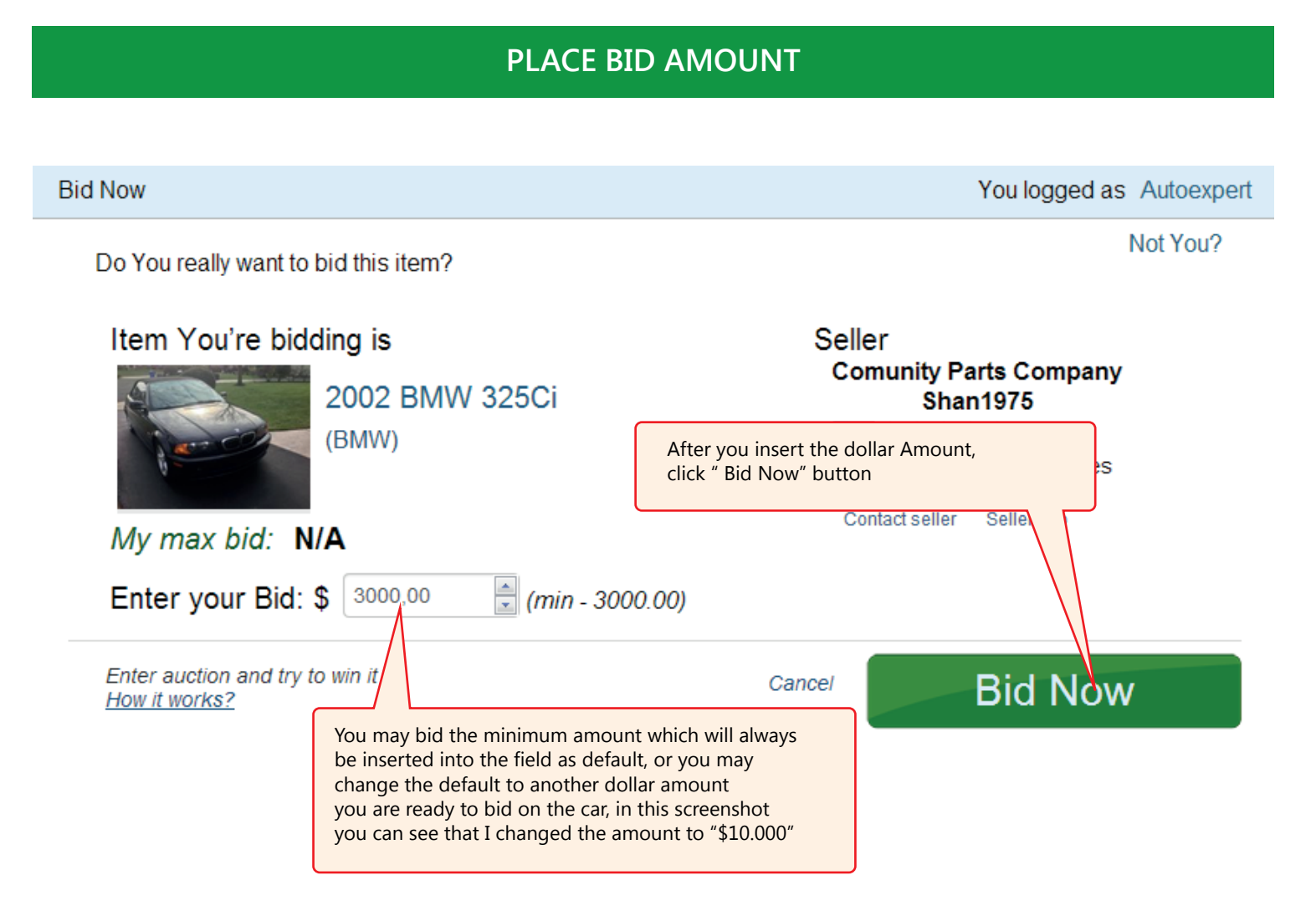

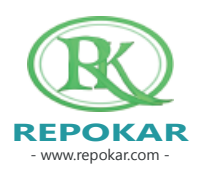

#### POST SALE INSPECTION

The post-sale inspection is an option to help you buy with more confidence. More info you can find here: http://repokar.tk/post\_sale

### Would you like to Order a Post Sale Inspection for this car

in case if you are the final Buyer?

POST-SALE

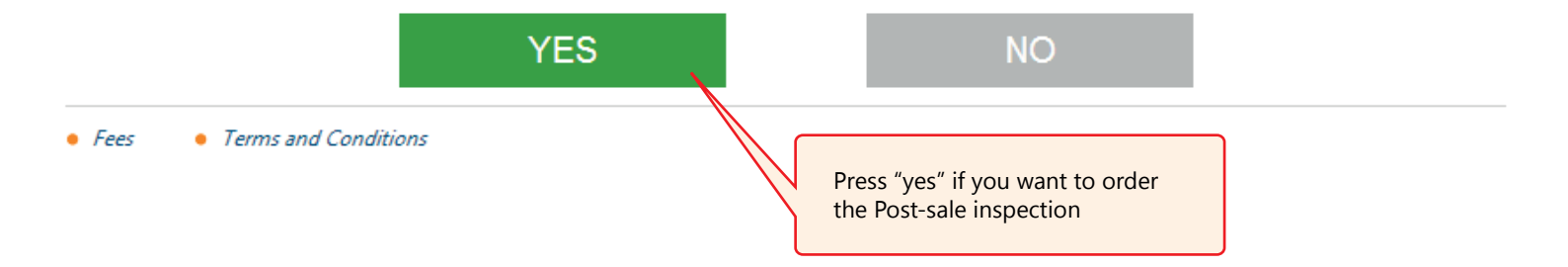

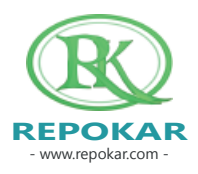

#### POST SALE INSPECTION

#### You want to order the Post Sale Inspection

Please read the condition before you agree this option

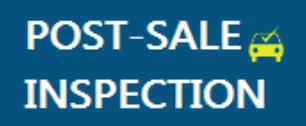

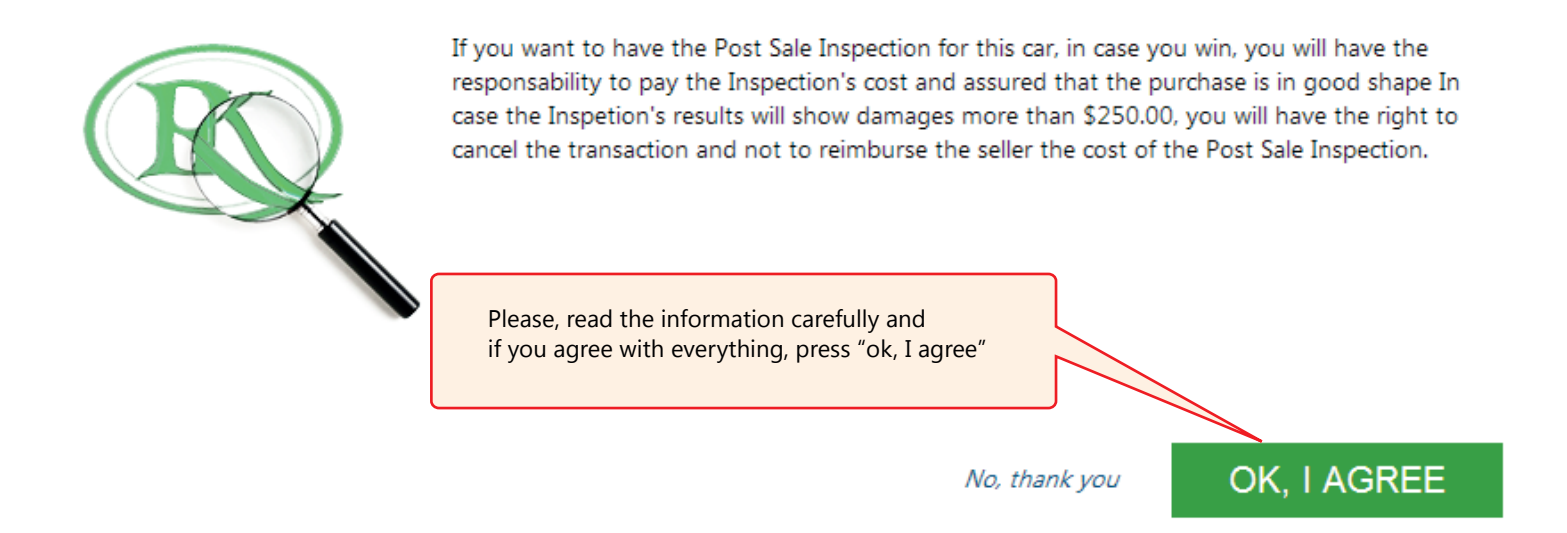

Inspection Fees

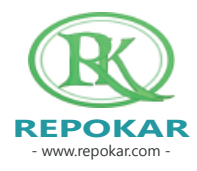

## Good luck buying a new car! We wish you make a successful deal!

Check out other helpful instructions HOW TO SELL HOW TO BUY HOW TO ADD AN ITEM HOW TO REGISTER HOW TO BUY NOW

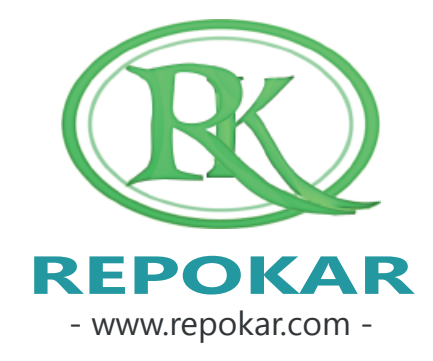

If you have any questions do not hesitate to contact us at <u>admin@repokar.com</u>.

place an offer?

Sincerely Yours The RepoKar Team

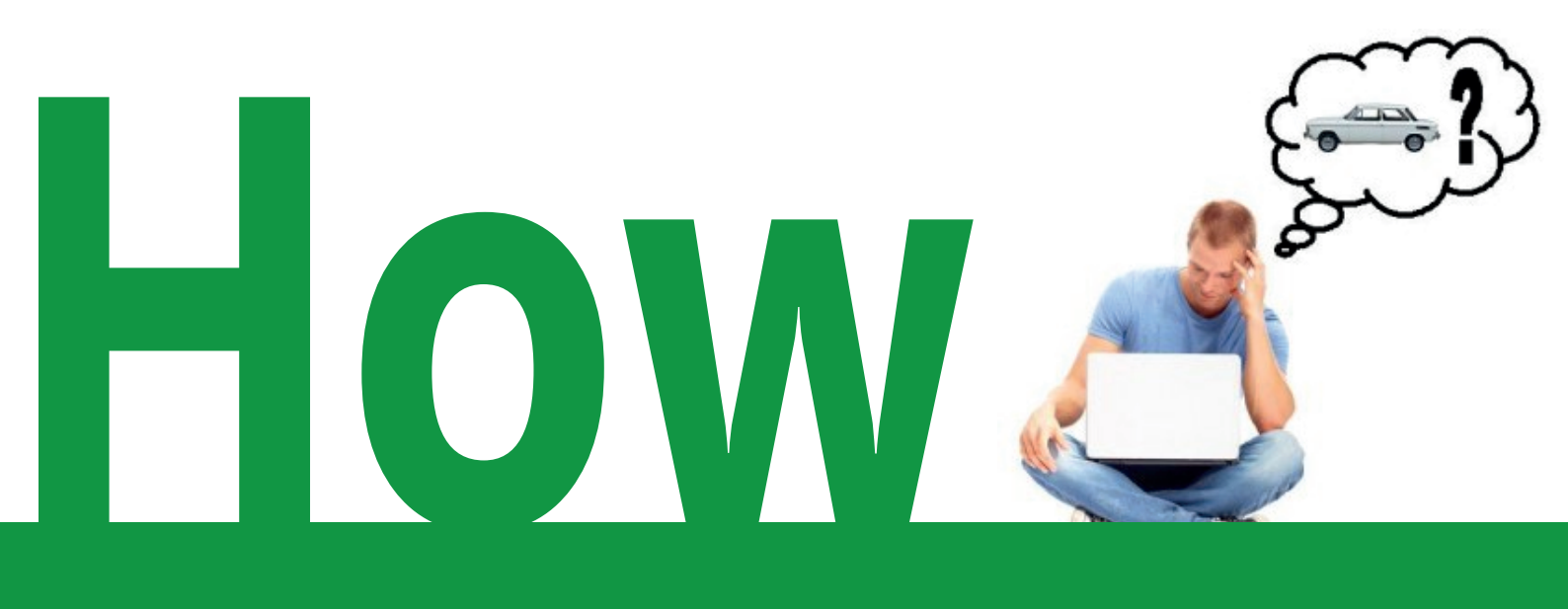

#### CONGRATULATIONS

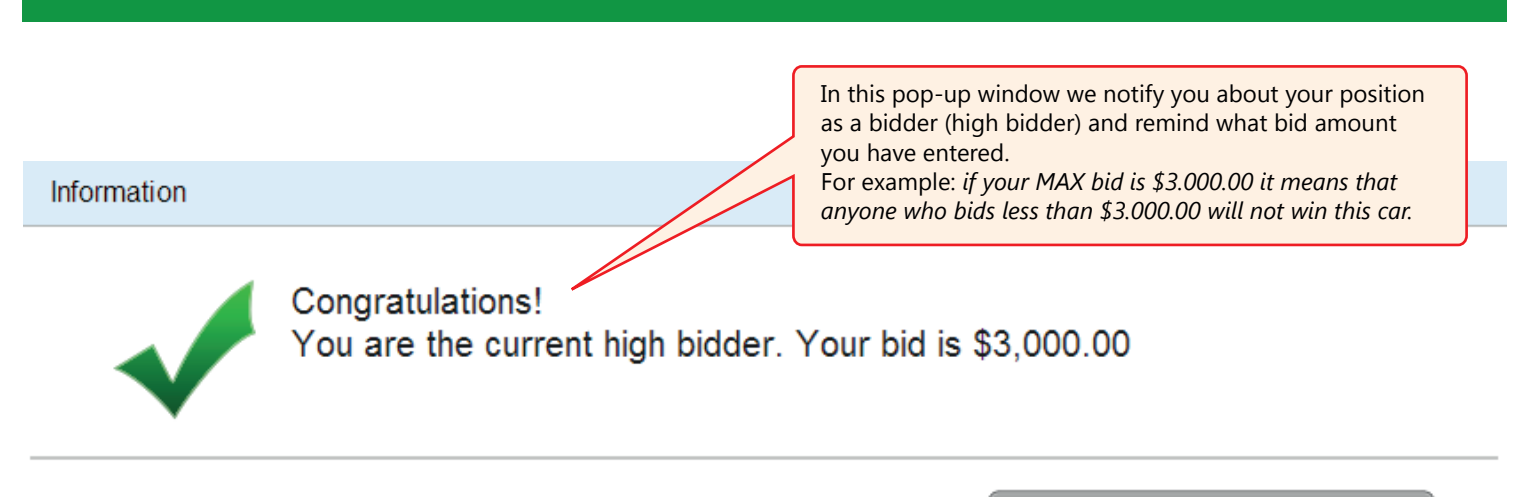

Someone can place a bid higher than yours and win the item. Please, keep an eye on the Auction.

We will always send you an emvil in case if you are outbid.

Continue

If you want to be the highest bidder and win the item you need to keep an eye on the auction until it ends, because other users can outbid you at any time; if you eally want to buy the item, you should make sure to always outbid the person who places a higher bid or just place a high Max Bid and the system will utomatically bid for you until it reaches your Max Bid.

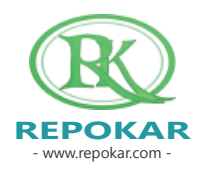

#### MAX BIDDER

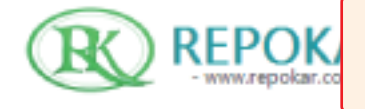

After you have placed your bid you can see the item in "My Activities" Welcome, Autoexpert | MY ACTIVITIES | NEW MESSAGES(4) | LOGOUT PACKAGES MY BILLS SELL YOUR CAR

| но    |           | AUCTIONS                   | BUY               | SELL                            | HELP                                        | FINANCING PAGE                                                        |                                                                                                    |
|-------|-----------|----------------------------|-------------------|---------------------------------|---------------------------------------------|-----------------------------------------------------------------------|----------------------------------------------------------------------------------------------------|
| << ba | ck        |                            |                   |                                 |                                             |                                                                       |                                                                                                    |
| Bi    | d conf    | irmation ite               | m <u>655</u>      |                                 |                                             |                                                                       | You are Logged in as Autoexpert                                                                         |
| _     |           |                            |                   |                                 |                                             |                                                                       | Not You?                                                                                                |
|       | Sor<br>We | neone can p<br>will always | ongrati<br>ou are | ulations<br>the cu<br>bid highe | s!<br>rrent hig<br>r than yo<br>ail in case | gh bidder.Your bid<br>urs and win the item. Ple<br>if you are outbid. | is \$3,000.00<br>So, \$3.000.00 is the current price of this item                                       |
|       | S. S.     |                            | 20<br>BM          | 002 BN                          | IW 325                                      | Ci                                                                    | FAQ<br>How can I be always on top? learn more<br>How can I be protected? see example<br>Payment methods |

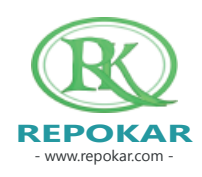

| MY ACTIVITIES NOTIFICATIONS                                                               |                                                                                                    |                                                          |  |  |  |  |  |  |  |
|-------------------------------------------------------------------------------------------|----------------------------------------------------------------------------------------------------|----------------------------------------------------------|--|--|--|--|--|--|--|
| HOME AUCTIONS BUY                                                                         | SELL HELP FINANCING PAGE                                                                                                    |                                                          |  |  |  |  |  |  |  |
| NAVIGATION                                                                                | Bidding(1)                                                                                                    | 2                                                        |  |  |  |  |  |  |  |
| Keyword                                                                                   |                                                                                                    |                                                          |  |  |  |  |  |  |  |
| Personal Information                                                                      | Show 10 entries                                                                                                    | Search:                                                  |  |  |  |  |  |  |  |
| Personal Information                                                                      | Image ≎ Title ≎ Start Date マ End Date ≎ My                                                                                                    | y bid My max bid Current price Bid date 💠 History Status |  |  |  |  |  |  |  |
| My Messages(5)                                                                            |                                                                                                    | <u> </u>                                                 |  |  |  |  |  |  |  |
| Feedback                                                                                  | 2002 BMW 2014-01-10 2014-01-24-02-49- 53                                                                                                    | 000.00 \$3.000.00 3000.00 2014-01-14 View WINNING        |  |  |  |  |  |  |  |
| ▶ Reviews                                                                                 | 325Ci 02:49:53 53                                                                                                    | 00:43:28                                                 |  |  |  |  |  |  |  |
| ▶ My PayPal                                                                               |                                                                                                    |                                                          |  |  |  |  |  |  |  |
| My fees                                                                                   | Showing 1 to 1 of 1 entries The car you are bidding on is                                                                                      | s saved here, and                                        |  |  |  |  |  |  |  |
| My Auctions My Listings(1) My Pending Payments(0) My Sold Items(0) My Offline Payments(0) | Clicking on the photo or on t<br>You will always be informed if someone<br>a bid higher than yours.<br>ou can view this notification in "My me | e places<br>essages"                                     |  |  |  |  |  |  |  |
| My Posting Pending tems(0)                                                                |                                                                                                    |                                                          |  |  |  |  |  |  |  |
| Ended Items(0)                                                                            |                                                                                                    |                                                          |  |  |  |  |  |  |  |
| <ul> <li>Suspended Items(0)</li> </ul>                                                    |                                                                                                    |                                                          |  |  |  |  |  |  |  |
| Deleted Items(0)                                                                          | In "My Activities" you can find                                                                                                    | d the "Bidding" tab.                                     |  |  |  |  |  |  |  |
| My Activities<br>> Offers(0/0)<br>> Watching(1)<br>> Bidding(1)<br>> Outbid(0)            | Please click on it.                                                                                                    |                                                          |  |  |  |  |  |  |  |
| REPOKAR<br>- www.repokar.com -                                                            |                                                                                                    | Page 9                                                   |  |  |  |  |  |  |  |